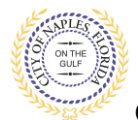

### PURPOSE

This guide provides a step by step aid for applying for a Fuel or Gas Permit through the City of Naples Public Portal.

#### **GENERAL INFORMATION**

- Any registred user can apply for a building permit through the online system. Instructions for registering are available by clicking Portal Help and viewing the "Creating a Portal Account Procedure"
- Before beginning the online application process be sure all documetns have been filled out and saved on the computer as a PDF.
- ✓ The Permit Application and Acknowledgment of Naples Regulations forms can be found online: <u>https://www.naplesgov.com/building/page/building-permit-forms-fees</u>

#### PROCEDURE

Prior to getting started, please ensure all documents have been scanned to your computer and the file names have been updated to meet the naming guidelines.

- ✓ All documents should be scanned to the computer and saved in PDF format.
- All documents submitted should be named according to the submittal number and document type.
   For the initial submittal, all file names should start with "Sub 1" followed by the type of document: Examples: "sub 1 app", "sub 1 architectural plan," "sub 1 electrical plan" etc.
- Renaming the documents should be done on the computer prior to beginning the submittal process. Documents scanned and saved to the desktop can be renamed by right clicking on the document and selecting rename. Then update the document name as required.
- ✓ All documents should be submitted as a complete pdf file, individual pages are insufficient.
- ✓ Unidentifiable names such as "scan001" or "k9dk38fj3.jpg" are not acceptable.

Click on link to the City of Naples Public Portal: https://cityview2.iharriscomputer.com/CityofNaplesFlorida/

- 1. To begin click Sign In and enter the account information.
- 2. Once Signed in Click Apply for a Building Permit.

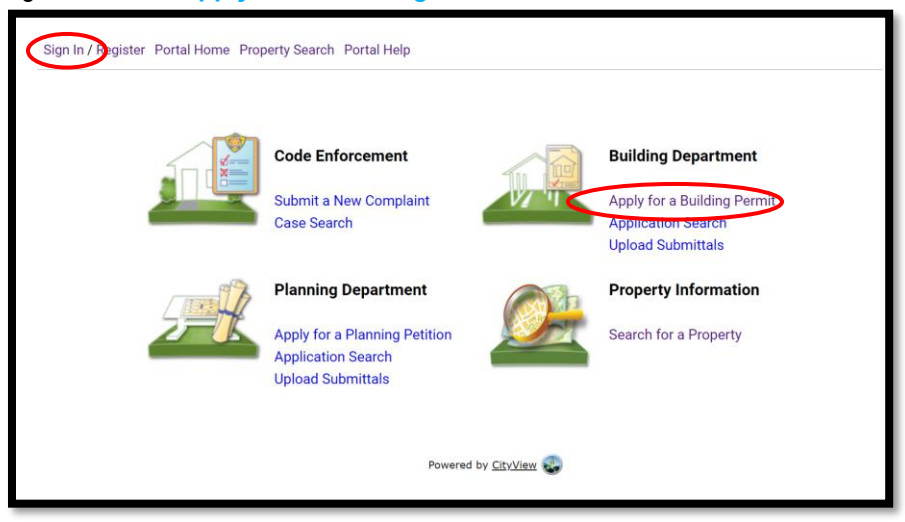

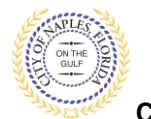

- 3. To begin Step 1, choose the application type by selecting Fuel/Gas.
- 4. Categorize the nature of the work by selecting the appropriate item.
- 5. Enter the description of work, building use and job cost.
- 6. Complete all remaining required information marked with an asterisk\*.
- 7. Click Next Step: Permit Type.

| Out My Account My Items Por                    | rtal Home Property Search Portal Help          |                                     |                            |                                |                      |    |
|------------------------------------------------|------------------------------------------------|-------------------------------------|----------------------------|--------------------------------|----------------------|----|
| 1:<br>lication Type                            | Step 2:<br>Permit Type                         | Step 3:<br>Work Items               |                            | Step 4:<br>Description of Work | Step 5:<br>Location  |    |
| Step 6:<br>Contacts                            | Step 7:<br>Upload Files                        |                                     | Step 8:<br>Review & Submit |                                | Step 9:<br>Submitted |    |
|                                                |                                                | Permit Application - D              | Description and T          | уре                            |                      |    |
|                                                |                                                | TMPPR202                            | 10000010                   |                                |                      |    |
|                                                |                                                | Required information is indi        | icated with an asteris     | k (*).                         |                      |    |
|                                                | Choose the application type:* Fuel/            | 'Gas                                |                            |                                |                      | ~  |
| Please catego                                  | orize the nature of the work being done:* New  | Construction                        |                            |                                |                      | ~  |
| $\rightarrow$                                  | Please describe the work being done:* Instal   | II Natural Gas Piping to All Interi | or & Exterior Gas Appl     | liances                        |                      |    |
|                                                |                                                |                                     |                            |                                |                      |    |
|                                                |                                                |                                     |                            |                                |                      |    |
|                                                |                                                |                                     |                            |                                |                      |    |
|                                                |                                                |                                     |                            |                                |                      | // |
|                                                | Limit 4                                        | 000 characters                      |                            |                                |                      |    |
|                                                |                                                |                                     |                            |                                |                      |    |
| <ul> <li><u>Application Details</u></li> </ul> |                                                |                                     |                            |                                |                      |    |
|                                                | Building Use: * Sing                           | gle Family Residential              |                            |                                |                      | ~  |
|                                                | Number of Stories:                             |                                     |                            |                                |                      |    |
|                                                | Number of Units:                               |                                     |                            |                                |                      |    |
| Is a Priv                                      | vate Provider involved with this Project?:* No |                                     |                            |                                |                      | *  |
|                                                | Are you the Contractor doing the work?:* Yes   |                                     |                            |                                |                      | ~  |
|                                                | Total SQ. FT.:                                 |                                     |                            |                                |                      |    |
|                                                | Construction Type:                             |                                     |                            |                                |                      | ~  |
|                                                | Related Planning Project Number:               |                                     |                            |                                |                      |    |
|                                                | Automatic Sprinkler Installed?:                |                                     |                            |                                |                      | ~  |
|                                                | Is this a Historical Structure:                |                                     |                            |                                |                      | ~  |
|                                                |                                                |                                     |                            |                                |                      |    |
| <ul> <li>Estimated Construction Co</li> </ul>  | ost                                            |                                     |                            |                                |                      |    |
|                                                | Estimated Construction Cost: \$1,6             | 50.00                               |                            |                                |                      |    |
|                                                |                                                |                                     |                            |                                |                      |    |
| <ul> <li>Owner Builder</li> </ul>              |                                                |                                     |                            |                                |                      |    |
|                                                | Is the property owner doing work?: No          |                                     |                            |                                |                      | ~  |
|                                                |                                                |                                     |                            |                                |                      |    |
|                                                |                                                |                                     |                            |                                |                      |    |
|                                                | Cancel                                         | lext Step: Permit Type              |                            |                                |                      |    |

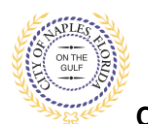

# 8. Step 2: Select Fuel/Gas for permit type.

# 9 Click Next Step: Work Items

| Welcome Permit Coordinator<br>Sign Out My Account My Items Portal Home Property Search Portal Help |                                           |                                |                            |                                |                     |                     |  |  |
|----------------------------------------------------------------------------------------------------|-------------------------------------------|--------------------------------|----------------------------|--------------------------------|---------------------|---------------------|--|--|
| Step 1:<br>Application Type                                                                        | Step 2:<br>Permit Type                    | Step 3:<br>Work Items          |                            | Step 4:<br>Description of Work |                     | Step 5:<br>Location |  |  |
| Step 6:<br>Contacts                                                                                | Step 7:<br>Upload Files                   |                                | Step 8:<br>Review & Submit |                                | Step 9:<br>Submitte | d                   |  |  |
|                                                                                                    | Pe                                        | ermit Application -<br>TMPPR20 | Select Permit Typ          | es                             |                     |                     |  |  |
|                                                                                                    | Req                                       | quired information is in       | dicated with an asterisk   | : (*).                         |                     |                     |  |  |
| – • Please choose as many Permits as are                                                           | e appropriate.                            |                                |                            |                                |                     |                     |  |  |
| Search for permit types                                                                            |                                           |                                |                            |                                |                     |                     |  |  |
| ☑ Fuel/Gas                                                                                         |                                           |                                |                            |                                |                     |                     |  |  |
| Revision                                                                                           |                                           |                                |                            |                                |                     |                     |  |  |
|                                                                                                    |                                           |                                |                            |                                |                     |                     |  |  |
|                                                                                                    |                                           |                                |                            |                                |                     |                     |  |  |
|                                                                                                    |                                           |                                |                            |                                |                     |                     |  |  |
|                                                                                                    |                                           |                                |                            |                                |                     |                     |  |  |
|                                                                                                    |                                           |                                |                            |                                |                     |                     |  |  |
|                                                                                                    | Previous Step: Application Type Next Step | o: Work Items                  |                            |                                |                     |                     |  |  |

- 10. Step 3: Complete the applicable information and choose the work item Fuel/Gas.
- 11. Click Next Step: Description of Work.

| pplication type                | Permit Type             | Step 3:<br>Work Items                                                                              | Description of Work | Location             |
|--------------------------------|-------------------------|----------------------------------------------------------------------------------------------------|---------------------|----------------------|
| Step 6:<br>Contacts            | Step 7;<br>Upload Files | Step 8:<br>Review & Subm                                                                           | it                  | Step 9:<br>Submitted |
|                                |                         | Permit Application - Work Iter<br>TMPPR20210000010<br>Required information is indicated with an as | ms<br>sterisk (*).  |                      |
| • Fuel/Gas Permit              |                         |                                                                                                    |                     |                      |
|                                | Type of Gas: Na         | tural                                                                                              |                     | *                    |
|                                | Tank Location: No       | Tank                                                                                               |                     | *                    |
|                                | Gas Piping:             |                                                                                                    |                     | *                    |
| Desce choose as many work iter | me ac are appropriate   |                                                                                                    |                     |                      |
| Search for work items          | no do die appropriate.  |                                                                                                    |                     |                      |
| Fuel/Gas                       |                         |                                                                                                    |                     |                      |
|                                |                         |                                                                                                    |                     |                      |
|                                |                         |                                                                                                    |                     |                      |
|                                |                         |                                                                                                    |                     |                      |
|                                |                         |                                                                                                    |                     |                      |
|                                |                         |                                                                                                    |                     |                      |
|                                |                         |                                                                                                    |                     |                      |
|                                |                         |                                                                                                    |                     |                      |

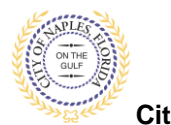

- 12. **Step 4**: quantity for the work item.
- 13. Click Next Step: Location.

| Welcome Permit Coordinator<br>Sign Out My Account My Items Portal Home Property Search Portal Help                      |                         |                            |                                |                     |  |  |  |  |
|----------------------------------------------------------------------------------------------------|-------------------------|----------------------------|--------------------------------|---------------------|--|--|--|--|
| Step 1:<br>Application Type                                                                                             | Step 2:<br>Permit Type  | Step 3:<br>Work Items      | Step 4:<br>Description of Work | Step 5:<br>Location |  |  |  |  |
| Step 6:<br>Contacts                                                                                                    | Step 7:<br>Upload Files | Step 8:<br>Review & Submit | Step 9<br>Submi                | tted                |  |  |  |  |
| Permit Application - Description of Work<br>TMPPR20210000010<br>Required information is indicated with an asterisk (*). |                         |                            |                                |                     |  |  |  |  |
|                                                                                                    |                         |                            |                                |                     |  |  |  |  |

- 14. Step 5: In the search for Location field begin typing the job address. A list will populate select the appropriate address.
- 15. Click Next Step: Contacts.

| Welcome Permit Coordinator<br>Sign Out My Account My Items | s Portal Home Property Search Po                                                          | ortal Help                                                                                        |                                         |                                           |                      |
|------------------------------------------------------------|-------------------------------------------------------------------------------------------|---------------------------------------------------------------------------------------------------|-----------------------------------------|-------------------------------------------|----------------------|
| Step 1:<br>Application Type                                | Step 2:<br>Permit Type                                                                    | Step 3:<br>Work Items                                                                             |                                         | Step 4:<br>Description of Work            | Step 5:<br>Location  |
| Step 6:<br>Contacts                                        | Step 7:<br>Upload Files                                                                   |                                                                                                   | Step 8:<br>Review & Submit              |                                           | Step 9:<br>Submitted |
|                                                            | Р                                                                                         | Permit Application - Loc<br>Required information is in                                            | ation of Work B<br>dicated with an aste | eing Done<br>risk (*).                    |                      |
| -                                                          | Use my location: C<br>Location Type(s) to Search For: C<br>Search for location:<br>B<br>s | I Stop I Stop All ISSO I XORA DR legin typing a street address or Folio I elect it from the list. | Number above and we wi                  | II search existing locations within the j | V                    |
|                                                            | C<br>The location you have selected:*                                                     | Can't find address?<br>1580 IXORA DR                                                              |                                         |                                           |                      |
| [                                                          | Previous Step: Description of Work                                                        | Next Step: Contacts                                                                               |                                         |                                           |                      |

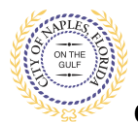

- 16. Step 6: Click Add Business from Address Book to attach the Contractor to the permit.
- 17. In the pop-up window enter the license number of the Contractor.
- 18. This will auto populate a list. Select the appropriate contact.
- 19. Click Add This Contact.
- 20. The contacts attached to the permit will now be listed.
- 21. Click Next Step: Upload Files.

<u>NOTE</u>: If the license number does not appear on the list it may mean the Contractor is either not registered with Collier County Licensing or their registration is not up to date. Please contact Collier County Licensing to verify their status. <u>https://cvportal.colliercountyfl.gov/CityViewWeb/Home/</u>

| Step 6:<br>Contacts                                                                                          | Step 7:<br>Upload Files                                  | Step 8:<br>Review                                | & Submit                                 | Step 9:<br>Submitted                            |  |  |
|----------------------------------------------------------------------------------------------------|----------------------------------------------------------|--------------------------------------------------|------------------------------------------|-------------------------------------------------|--|--|
| Permit Application - Contacts<br>TMPPR20210000010<br>Required information is indicated with an asterisk (*). |                                                          |                                                  |                                          |                                                 |  |  |
| Туре                                                                                                    | Contact                                                  |                                                  |                                          |                                                 |  |  |
| X Contractor                                                                                                 | BBHB TOTAL GAS SERVICES<br>LCC20190000658                | SINC D/B/A JACOBS TOTAL GAS SERVICE, Add         | iress:6131 WAXMYRTLE WAY, Phone:(23      | 9) 280-7822, State Reg #'s IH/42518, Licensee # |  |  |
| Property Owner                                                                                               | DANNER, MARC A & JULIE N                                 | /, Address:1580 IXORA DR                         |                                          |                                                 |  |  |
| Applicant                                                                                                    | Permit Coordinator, Address                              | :295 RIVERSIDE CIR, Phone:(239) 213-5020         |                                          |                                                 |  |  |
| Add Business From Address E                                                                                  | look<br>tors please add as Additional Contacts on the Co | ontacts step. All Trade contractors must be ider | ntified before the permit can be issued. |                                                 |  |  |

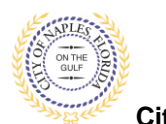

- 22. Step 7: To upload documents use the browse button and locate the appropriate PDF document.
- 23. Click Next Step: Review and Submit, the files you have selected will then upload.

| Welcome Permit Coordinator<br>Sign Out My Account My Items Po | ortal Home Propert   | y Search Portal Help           |                               |                                          |                                     |                      |                     |                         |
|---------------------------------------------------------------|----------------------|--------------------------------|-------------------------------|------------------------------------------|-------------------------------------|----------------------|---------------------|-------------------------|
| Step 1:<br>Application Type                                   | Step 2:<br>Permit T  | ype                            | Step 3:<br>Work Items         |                                          | Step 4:<br>Description of Work      |                      | Step 5:<br>Location |                         |
| Step 6:<br>Contacts                                           |                      | Step 7;<br>Upload Files        |                               | Step 8:<br>Review & Submit               |                                     | Step 9:<br>Submitted |                     |                         |
|                                                               |                      |                                | Permit Applie                 | cation - Upload Docun<br>MPPR20210000010 | nents                               |                      |                     |                         |
|                                                               |                      | Note: This step is optional. D | ocuments may be uploaded      | d at a later time from the Up            | load Submittals link located on the | main page.           |                     |                         |
| Guidelines For Electronical                                   | ly Submitting Doc    | uments:                        |                               |                                          |                                     |                      |                     |                         |
| - + Current Submittal                                         |                      |                                |                               |                                          |                                     |                      |                     |                         |
| Submittal #1) Permit Applica                                  | ation Submittal (0   | 6/28/2021)                     |                               |                                          |                                     |                      |                     | Print Requirement Items |
| Type<br>- Site Plan 😧                                         |                      |                                |                               | Status                                   |                                     | Date                 | Verified            |                         |
|                                                               |                      | Select a r                     | new document for this requ    | irement: Browse                          |                                     |                      |                     |                         |
| ✓ Fuel/Gas Plans                                              |                      |                                |                               | Pending                                  |                                     |                      |                     |                         |
|                                                               |                      | Select a r                     | new document for this requ    | irement: Browse<br>Sub 1 plan.pdf        | Remove                              |                      |                     |                         |
|                                                               |                      | Provide a short d              | escription of this set of doc | suments:                                 |                                     |                      |                     |                         |
| → Acknowledgement of City of Na                               | aples Regulations Fo | orm 🗑                          |                               | Pending                                  |                                     |                      |                     |                         |
|                                                               |                      | Select a r                     | new document for this requ    | irement: Browse<br>sub 1 ack form        | .pdf Remove                         |                      |                     |                         |
|                                                               |                      | Provide a short de             | escription of this set of doc | suments:                                 |                                     |                      |                     |                         |
| - Application Form 😧                                          |                      |                                |                               | Pending                                  |                                     |                      |                     |                         |
|                                                               |                      | Select a r                     | new document for this requ    | irement: Browse .<br>sub 1 application   | on.pdf Remove                       |                      |                     |                         |
|                                                               |                      | Provide a short de             | escription of this set of doc | ouments:                                 |                                     |                      |                     | 1                       |
| - > Upload Additional Documen                                 | ts                   |                                |                               |                                          |                                     |                      |                     |                         |
|                                                               |                      | Previous Step: Contacts        | lext Step: Review & Submit    |                                          |                                     |                      |                     |                         |

24. Once they are complete click ok.

|                                                                                                    | Uploads Complete                                                                                                    |
|----------------------------------------------------------------------------------------------------|----------------------------------------------------------------------------------------------------|
|                                                                                                    | All documents were uploaded successfully.                                                                                                    |
| Uploads In Progress                                                                                                    | Reminder: If you have not uploaded documents to all of the submittal requirements<br>then those documents can be provided at a later date by using the Upload Submittals<br>link from the main page. |
| Please wait while your documents are being uploaded. You will be redirected to the<br>next step when all uploads are complete. | Ok                                                                                                    |

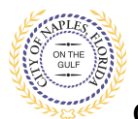

- 25. Step 8: This is the last step prior to submittal. Verify all information entered is accurate.
- 26. Review the terms, select Yes to Agree.
- 27. Enter the characters in the captcha.
- 28. Click Submit Application.

| <form>  Bab Bab   Bab Bab</form>                                                                                                    | 222 James Taxe                                                                                                  | 222.F 1.00                        | the law                                                                                                    | 122                          | Anno at time                             |                           |
|----------------------------------------------------------------------------------------------------|----------------------------------------------------------------------------------------------------|-----------------------------------|----------------------------------------------------------------------------------------------------|------------------------------|------------------------------------------|---------------------------|
|                                                                                                    | Pred.                                                                                                    | Dest.                             |                                                                                                    |                              |                                          |                           |
| <form>         Procession         Procession</form>                                                                                                    | Logition .                                                                                                    | Cottare                           | 1                                                                                                    | Ded TOO                      |                                          |                           |
| <section-header><section-header>Paragraphic Paragraphic Procession of the sense of the sense of the</section-header></section-header>                                                                                                    | Res                                                                                                    | Elline                            |                                                                                                    |                              |                                          |                           |
| Automation         There is not the next to set of the next to be the statistication to a set of the next to set of the next to                                                                                                    |                                                                                                    |                                   | Dermit Analyzation - Der                                                                                                    | ing & Colomb                 |                                          |                           |
| <text></text>                                                                                                    |                                                                                                    |                                   | There exists and                                                                                                    | 918                          |                                          |                           |
| <pre>return to the term term term term term term term ter</pre>                                                                                                    |                                                                                                    |                                   |                                                                                                    |                              |                                          |                           |
|                                                                                                    | - Permit Information                                                                                            | a receipt press on states white   | Charles of the strength of the strength of the                                                                                                    |                              |                                          |                           |
| Applied in the formula in the formula is a final band in the form is the final band in the form is the final band in the form is the final band in the final band in the fi                                                                                                    |                                                                                                    | Parent Sales                      | Puer/Sea                                                                                                    |                              |                                          |                           |
| <pre>bit with which is fragment to fragment to four the bit bit bit which is the bit bit bit bit bit bit bit bit bit bit</pre>                                                                                                    |                                                                                                    | Category of think                 | New Construction                                                                                                    |                              |                                          |                           |
| Line of the second second seco                                                                                                    |                                                                                                    | Exicitetian of History            | Instal Resort San Pring to All Intellig 1 &                                                                                                    | nentr San Apphenden          |                                          |                           |
|                                                                                                    |                                                                                                    | Logiture                          | A021000<br>1003-00344.04                                                                                                    |                              |                                          |                           |
| <pre>immediation of the second of the second</pre>                                                                                                    |                                                                                                    |                                   | from:                                                                                                    |                              |                                          |                           |
| <pre>setuate double to react of the setuate of the setuate of the</pre>                                                                                                    |                                                                                                    |                                   | Organia-Ampr. 1980 Organ. Bit.                                                                                                    |                              |                                          |                           |
| <pre>internel internel interne</pre>                                                                                                    |                                                                                                    |                                   | Company                                                                                                    |                              |                                          |                           |
| <pre>kptetrona language set (2012/0000000000000000000000000000000000</pre>                                                                                                    |                                                                                                    | Contents .                        | BRHE YO'RL GRO BRYTCHI INC DIRIN OF                                                                                                    | CORD TOTAL GAS DEPUTCH. AN   | anna di st vikititi (LE Hini, Pranc (23) | 280 TR22 June             |
| Angender<br>Stander<br>Angender<br>Stander<br>Angender<br>Stander<br>Angender<br>Stander<br>Stander |                                                                                                    |                                   | Neg #1 99-12010, Literate #1002019000                                                                                                    | 14/38                        |                                          |                           |
| Application banks<br>Application banks<br>Application b                                                                                                    |                                                                                                    |                                   | Property Danse                                                                                                    |                              |                                          |                           |
| Applicable Description of the former of the specific definition of the specific definition of the s                                                                                                    |                                                                                                    |                                   | CAUNER, MARC & B JOLE M, ADDRESS 150                                                                                                    | 110054-09                    |                                          |                           |
| Perdoperative provide a set of the rest of the rest of                                                                                                    |                                                                                                    |                                   | Applicant                                                                                                    |                              |                                          |                           |
| • Appliciple below:   • Applicable below:   • Applicable below: • Applicable below: • Applicable below: • Applica                                                                                                    |                                                                                                    |                                   | ARMA CONSTRUCTION OF BUILDING                                                                                                    | - M. MARINE (1991) 110-0020  |                                          |                           |
| Extraction is any interview in the problem is any interview in the problem is any interview in the problem is any interview interview                                                                                                    | Application Details                                                                                             |                                   |                                                                                                    |                              |                                          |                           |
| Application to the second second s                                                                                                    |                                                                                                    | Buttingular                       | Single Family Recoverial                                                                                                    |                              |                                          |                           |
| A plotter burger in the larger is in the larger is in                                                                                                    |                                                                                                    | Number of Stores                  |                                                                                                    |                              |                                          |                           |
| <pre>style to Construct the type of the type of the ty</pre>                                                                                                    | is a Property                                                                                                   | vite involved with this Property. | -                                                                                                    |                              |                                          |                           |
| but St FL<br>Beneric Revenue Revenue Rev                                                                                                    | date you                                                                                                    | the Committee during the work?    | 700                                                                                                    |                              |                                          |                           |
| Eventual types<br>Restant Restant Restan                                                                                                    |                                                                                                    | Tural DC #1.                      |                                                                                                    |                              |                                          |                           |
| Application Database<br>Application Database<br>Application Database                                                                                                    |                                                                                                    | Construction Type                 |                                                                                                    |                              |                                          |                           |
| Application Database     Application Database     Application Data                                                                                                    |                                                                                                    | Automatic Sprinker installed?     | 100                                                                                                    |                              |                                          |                           |
| <ul> <li>Agendication Database</li> <li>Agendication Database</li> <li>Barrietor Using</li> <li>Barrietor Usingenon Contention Using Contenting Dastrietor Using Contention Us</li></ul>                                                                                                    |                                                                                                    | is this a financial lineman       | The later of the later of the l |                              |                                          |                           |
| hereby (ver discusse<br>hereby (ver discusse<br>hereby discusse<br>hereby discus hereby discusse<br>hereby discusse                                                                                                    | - Application Details                                                                                           |                                   |                                                                                                    |                              |                                          |                           |
| Note and loss the second second secon                                                                                                    |                                                                                                    | Burthing Use                      | brgie Family Residential                                                                                                    |                              |                                          |                           |
| Is a Prover Provide instanted with the Project Provide The Section of The Section of The Sect                                                                                                    |                                                                                                    | Number of Done                    |                                                                                                    |                              |                                          |                           |
| Are yee the fastitude damp for each in the fast table is a fastitude damp for each in the fast table damped on a devised for each in the fast table damped on a devised for each intervent fast table damped on a devised fast table damped on a devised fast table damped on the damped on the damped on the damped on the damped on table damped on the damped on table d                                                                                                    | is a Propie Provid                                                                                              | er insided with the Polant?       | No                                                                                                    |                              |                                          |                           |
| The dot 20 million of the provide interaction from the foreign of the provide provide interaction for the provide provide interaction for the provide provide interaction for the provide provide interaction for the provide provide interaction for the provide provide interaction for the provide provide interaction for the provide provide interaction for the provide provide interaction for the provide provide interaction for the provide provide interaction for the provide provide interaction for the provide provide provide interaction for the provide provide interaction for the provide provide provide interaction for the provide provide interaction for the provide provide interaction for the provide provide provide provide provide provide provide provide provide provide provide provide provide provide provide provide provide provide provide provide provide provide provide provide provide interaction for the provide provide                                                                                                    | Art you th                                                                                                    | Contractor drive the work?        | 175                                                                                                    |                              |                                          |                           |
| Eventscher Type      Bezeichen Type      Bezeichen Type                                                                                                    |                                                                                                    | Tread 00, 871                     |                                                                                                    |                              |                                          |                           |
|                                                                                                    |                                                                                                    | Enversion Type                    |                                                                                                    |                              |                                          |                           |
| Settingended Conservation Conservation Conservation     Settingended Conservation     Settingended     Settingended     Settingended                                                                                                    |                                                                                                    | an menory model worker in         |                                                                                                    |                              |                                          |                           |
| Determined Construction Cost     Description     Description     Descript                                                                                                    | 15                                                                                                    | in this a Historical Structure    | ho                                                                                                    |                              |                                          |                           |
| - Search Buble - Peend: Fuel/Sas - Optional Decuments - State Hubble - State Hubble - State Hub                                                                                                    | - Extended Construction Cost                                                                                    |                                   |                                                                                                    |                              |                                          |                           |
| - Peendit Fuelvilus - Uploaded Decuments  - Advertility from them, you have free and and essentied bin peersit, and incose the same to be true and correst. All provisions of Janua, and ordinances, queening this type - seed will be completed with whether specified breview or conditions. The prestice of this peersit and incose the same to be true and correst. All previousles of Janua, and ordinances, queening this type - seed will be completed with whether specified breview or conditions. The prestice of Science of the previousles of the incode the same to be true and correst. All previousles of any other state are local - respectively. The incode the performance of construction, Private Previde Researcher appreciation of the performance of the performance of the previde researcher and the reviewed by the local Baldees, Offsicial and I and City of Science respectively. The incode the previde and and construction of the performance of the performance                                                                                                    | - Owner Builder                                                                                                 |                                   |                                                                                                    |                              |                                          |                           |
| - Sploaded Decuments  - Sploaded Decuments  - Advecting this form, uso, herein setting flut you have read and essentied this permit and incose the same to be two and correst. All provisions of laws, and ordinances, governing this type - sets will be complied with whether specified barries to root. The genetics of this permit does not generate and the transmess of generation of the permit and advectory to volute research by the local Baldward barries and advectory of this permit does not generate and the provision of the permit and advectory to volute research by provide the local Baldward barries and advectory of the permit does not generate and the permit and the research of the permit and the research of the permit and the research of the permit and the research of the permit and the research of the permit and the research of the permit and the research of the permit and the research of the permit and the research of the permit and the research of the permit and the research of the permit and the research of the research of the permit and the research of the permit and the research of the permit and the research of the permit and the research of the permit and the research of the research of the research of the research of the permit and the research of the research of t                                                                                                    | Permit Puni/Gas                                                                                                 |                                   |                                                                                                    |                              |                                          |                           |
| Re subscripting this lares, says hereing satisfy flat you have need and essentied this permit and incose the same to be two and context. All provisions of laws, and ordinances, queening this hype<br>work will be correlated with whether specified barries or not. The gratering of this permit does not pressure or give authority to volate are used to gravitations of any other state to be local<br>and and essentiation of the performance of constraints. Private Provide Periodic Research and and essentiate and and essentiate the periodic and and context. The gratering and<br>source and and the sentence of the periodic research of the periodic Research and and the reviewed by the local Baldway Offsicial and laws of the same<br>source and the periodic and the sentence of the periodic Research and and the developed on advisoritation for an estimated the periodic and the sentence of the sentence of the s                                                                                                    | Univaded Decuments                                                                                              |                                   |                                                                                                    |                              |                                          |                           |
| By sederaling this farms, runs forming actility flag you have need and essentiand this permit and know the sense of the same to be have a forming of the sense of the same to be have a forming of the sense of the same to be provided and the sense of the same to be provided and the sense to be provided and the sense to be provided and the sense to b                                                                                                    |                                                                                                    |                                   |                                                                                                    |                              |                                          |                           |
| supplicing constituation on the performance of association, Private Provider Reviewed autoritied permits will be severed by the local Bables Official and all of City of Neurise required<br>generative review approach have been sourced. Upon recentry, all required Generatives autorities and adding Official and Laws 22 hourses days to private autorities and the second of the local Bables 29 hourses days to private autorities and the local Bables 29 hourses days to private autorities and the local Bables 29 hourses days to private autorities and the local Bables 29 hourses days to private autorities and the local Bables 29 hourses days to private autorities and the local Bables 29 hourses days to private autorities and the local Bables 29 hourses days to private autorities and the local Bables 29 hourses days to private autorities and the local Bables 29 hourses days to private autorities and the local Bables 29 hourses days to private autorities and the local Bables 29 hourses days to private autorities and the local Bables 29 hourses days to private autorities and the local Bables 29 hourses days to private autorities and the local Bables 29 hourses days to private autorities and the local Bables 20 hourses days to private autorities and the local Bables 20 hourses days to private autorities and the local Bables 20 hourses days to private autorities and the local Bables 20 hourses days to private autorities and the local Bables 20 hourses days to private autorities and the local Bables 20 hourses days to private autorities and the local Bables 20 hourses and 10 hourses and 10 ho                                                                                                    | By submitting this form, you herein                                                                             | setily that you have read.        | and examined this permit and leave the practice of this permit does not be                                                                                                    | a name to be loss and com    | rest. All proviniana of laws, and order  | ances governing this type |
| sortplants (Aller Specced Aller Specced Aller Specced Control Aller Specced Aller Specced Aller Spec                                                                                                    | regulating construction or the parts                                                                            | ermanue of sumstruction, Pr       | ivale Provider Reviewed submitted pr                                                                                                    | investors ad ton line stores | by the local Building Official until all | City of Nautes required   |
| that not be sharped any respective base. If you respond to this application will be descented<br>In you respond to the sharped base to prove a<br>part the sharped base we in the sharpe bases to prove<br>any of the sharped base to prove<br>any of the sharped base to prove<br>any of the sharped base to prove<br>any of the sharped base to prove<br>any of the sharped base to prove<br>any of the sharped base to prove<br>any of the sharped base to prove<br>any of the sharped base to prove<br>any of the sharped base to prove<br>any of the sharped base to prove<br>any of the sharped base to prove the sharped base to prove<br>any of the sharped base to prove the sharped base to prove<br>any of the sharped base to prove the sharped base to prove to prove to prove to prove to                                                                                                    | compliance with FE \$52,793 section                                                                             | n 71a dl. Privala Provider B      | eviewed permits shall be charged an a                                                                                                    | desiratentive fee equal to   | #1% of regular perceit fees, Private     | Provider Impeched perty   |
|                                                                                                    | shall not be sharped any regular in                                                                             | spection fees. If you respon      | d No this application will be discarded                                                                                                    |                              |                                          |                           |
|                                                                                                    |                                                                                                    | Draw agost?"                      | 198                                                                                                    |                              |                                          | v                         |
| CAYABY 2                                                                                                    |                                                                                                    |                                   |                                                                                                    |                              |                                          |                           |
| CAYASY .                                                                                                    |                                                                                                    | 0.0000000                         |                                                                                                    |                              |                                          |                           |
| CAYABY S_                                                                                                    | you the interactions you see in the ortage balls                                                                | e 16 (17/31/4                     |                                                                                                    |                              |                                          |                           |
| (and)                                                                                                    | CAYASY .                                                                                                    |                                   |                                                                                                    |                              |                                          |                           |
|                                                                                                    | The second second second second second second second second second second second second second second second se |                                   |                                                                                                    |                              |                                          |                           |
|                                                                                                    | anh                                                                                                    |                                   |                                                                                                    |                              |                                          |                           |

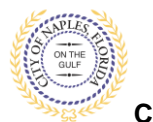

Fuel/Gas Permit Submittal Guide for Applicants

- 28. Step 9: The permit has now been submitted.
- 29. The Permit Number has been assigned and is listed at the top of the screen
- 30. The permit is now accessible by clicking My Items on the menu bar.

| Welcome Permit Coordinator<br>Sign Out My Account My Items Portal Home Property Search Portal Help |                                                                                        |                                     |                                     |                       |
|----------------------------------------------------------------------------------------------------|----------------------------------------------------------------------------------------|-------------------------------------|-------------------------------------|-----------------------|
| Step 1:<br>Application Type Step 2:<br>Permit Type                                                 | Step 3:<br>Work Items                                                                  | Step 4:<br>Description of Work      | Step 5:<br>Location                 |                       |
| Step 6: Step 7;<br>Contacts Upload Files                                                           | Step 8:<br>Review & Subm                                                               | it                                  | Step 9:<br>Submitted                |                       |
|                                                                                                    |                                                                                        |                                     |                                     |                       |
|                                                                                                    | Permit Application - Se                                                                | ubmitted                            |                                     |                       |
|                                                                                                    | Application Number, PR03                                                               | 2100003                             |                                     |                       |
| Print This Page                                                                                    |                                                                                        |                                     |                                     |                       |
| Thank You! Your permit application has been received.                                              |                                                                                        |                                     |                                     |                       |
| Permit Information                                                                                 |                                                                                        |                                     |                                     |                       |
| Permit Type:<br>Cotocory of Work                                                                   | Fuel/Gas                                                                               |                                     |                                     |                       |
| Description of Work:                                                                               | Install Natural Gas Piping to All Interior & Exterior G                                | as Appliances                       |                                     |                       |
| Locations                                                                                          | Address<br>1580 IXORA DR                                                               |                                     |                                     |                       |
|                                                                                                    | Property<br>06285640001:1580 IXORA DR                                                  |                                     |                                     |                       |
| Contacts                                                                                           | Contractor<br>BBHB TOTAL GAS SERVICES INC D/B/A JACOBS TO<br>Licensee # LCC20190000658 | DTAL GAS SERVICE, Address:6131 WAXM | YRTLE WAY, Phone:(239) 280-7822, St | ate Reg #'s IH/42518, |
|                                                                                                    | Property Owner<br>DANNER, MARC A & JULIE M, Address:1580 IXORA                         | DR                                  |                                     |                       |
|                                                                                                    | Applicant<br>Permit Coordinator, Address:295 RIVERSIDE CIR, PI                         | ione:(239) 213-5020                 |                                     |                       |
| - + Application Details                                                                            |                                                                                        |                                     |                                     |                       |
| Building Use:                                                                                      | Single Family Residential                                                              |                                     |                                     |                       |
| Number of Stories:                                                                                 |                                                                                        |                                     |                                     |                       |
| Number of Units:                                                                                   | Ne                                                                                     |                                     |                                     |                       |
| Are you the Contractor doing the work?                                                             | Yes                                                                                    |                                     |                                     |                       |
| Total SQ. FT.:                                                                                     |                                                                                        |                                     |                                     |                       |
| Construction Type:                                                                                 |                                                                                        |                                     |                                     |                       |
| Related Planning Project Number:                                                                   |                                                                                        |                                     |                                     |                       |
| Automatic Sprinkler Installed?:                                                                    | No                                                                                     |                                     |                                     |                       |
| Is this a Historical Structure:                                                                    | No                                                                                     |                                     |                                     |                       |
| - • Estimated Construction Cost                                                                    |                                                                                        |                                     |                                     |                       |
| - • Owner Builder                                                                                  |                                                                                        |                                     |                                     |                       |
| - > Permit: Fuel/Gas                                                                               |                                                                                        |                                     |                                     |                       |
| - • Documents & Images                                                                             |                                                                                        |                                     |                                     |                       |